## EXPRESS DIGIBOOKS KULLANIM KULAVUZU

• Web Adresine Giriş ve Kayıt Olma: Öğrencilerimiz <u>https://www.expressdigibooks.com/</u> web adresine girerek Digibook platformuna "Sign Up" butonuna tıklayarak kayıt olabilirler.

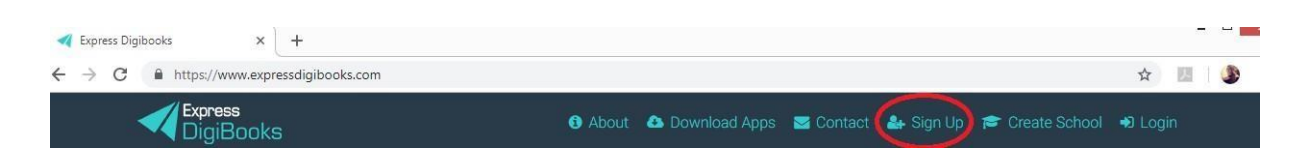

Sign Up butonuyla beraber karşılarına bir form çıkacaktır. Bu forma öğrenciler isim ve soyisimlerini yazmalı, cinsiyetlerini seçmeli, öğrenci olduklarını belirtmeli ve mail adresleriyle kullanmak istedikleri şifrelerini yazmalıdırlar. Ardından "I accept Privacy Policy" ve "I accept Terms & Conditions" seçeneklerini işaretleyerek "Sign Up" butonuna basmalıdırlar.

| Sign up as a Member    |                                                                                                    |  |  |  |
|------------------------|----------------------------------------------------------------------------------------------------|--|--|--|
| 4                      | First name<br>Dilara                                                                                                    |  |  |  |
| 4                      | Last name<br>Köken                                                                                                    |  |  |  |
| ¢,                     | ) Male 🔵 Female                                                                                                    |  |  |  |
|                        | ) Teacher 🔵 Student                                                                                                    |  |  |  |
| Note: If y<br>School N | you belong to a school, you will need to be enrolled by your<br>Master.<br>Your email<br>dilarakoken@inkas.com.tr                                                                                                   |  |  |  |
|                        | Your password                                                                                                    |  |  |  |
| 🗆 si                   | how my password                                                                                                    |  |  |  |
|                        | Must be at least 6 characters long.<br>Must contain a lowercase letter.<br>Must contain an uppercase letter.<br>Must contain a number or special character.<br>accept Privacy Policy*<br>accept Terms & Conditions* |  |  |  |
| * If you a proceed     | are under 16 years old, you need your guardian's consent to<br>SIGN UP                                                                                                    |  |  |  |

Öğrenciler kayıt olduklarına dair uyarı mesajını aldıklarında "OK" tuşuna basmalı ve ardından kendilerine gelen aktivasyon mailini okumalı ve orada bulunan linkle giriş yapmalıdırlar. Sistem öğrencilere aynı zamanda bir kullanıcı adı da atayacaktır.

Thank you for choosing Express Publishing. Please copy and paste the link below into the address bar of your Internet browser and hit Enter to activate your account.

Your account credentials are: username: dilarkoken96 password: 220592

https://www.expressdigibooks.com/site/activateuser?token=c23de045939359f1fb10d5ac937f8d8e

Öğrenciler tıkladıklari linkten "Login" butonuna basarak giriş sayfasına ulaşabilirler. Burada email adreslerini veya kullanıcı isimlerini yazıp şifrelerini girdikten sonra "Login" butonuna basarak hesaplarına girişi sağlayabilirler.

| 🚯 About 🛛 📤 Download Apps 🔤 Contact                | 🖀 Sign Up 🎓 Create School 😠 Login      |
|----------------------------------------------------|----------------------------------------|
| Login                                              | Login                                  |
| Your email or username<br>dilarakoken@inkas.com.tr | Your email or username<br>dilarkoken96 |
| Your password                                      | Your password                          |
| Remember Me Forgot Password                        | Remember Me Forgot Password            |
| LOGIN<br>First Time here? Click here to sign up    | First Time here? Click here to sign up |

## • E-Book Yükleme:

Sisteme girişi sağladıktan sonra sistem sizi doğrudan "MY E-BOOKS" platformuna aktaracaktır. "+" butonuna basarak Workbook'unuzun ilk sayfasında bulunan kodu girdiğinizde ebookunuz yüklecektir.

| My E-Books 🕟                                                                                                    | Add a book to your collection *                                                         |
|----------------------------------------------------------------------------------------------------|-----------------------------------------------------------------------------------------|
| ALL E-800KS                                                                                                    | Just insert the code that was supplied with your book. Redeem Code 7D83K94KC735DD7A458Y |
| You haven't added any of our titles to your library yet.                                                                                                    |                                                                                         |
| Click here 🕢 to add one.                                                                                                    | UNLOCK MY BOOK CLOSE                                                                    |
| Incredible 5 1 Workbook &                                                                                                    | Grammar                                                                                 |
| (ISBN : 978-1-4715-6510-6)<br>TO GET ACCESS TO THE E-<br>FOLLOW THE STEPS                                                                                                    | воок                                                                                    |
| STEP 1<br>Visit<br>expressidgibooks.com STEP 2 Step 2 Step 3                                                                                                    | STEP 4                                                                                  |
| Code: 7D83K94KC735DD7A Code: 7D83K94KC735DD7A Code: 7D83K94KC735D07A Code: 7D83K94K7735D07A Code: 7D83K94K7735D07 | 458Y                                                                                    |

## • E-Books'a Giriş:

Öğrenciler My E-Books'ta bulunan kitaplarının ikonundan "READ MORE" butonunu seçip "READ ONLINE" a tıkladıklarında e-kitabın içerisine ulaşabilirler.

|                                         | Incredible 5 1 Workbook |                                 | ×                          |
|-----------------------------------------|-------------------------|---------------------------------|----------------------------|
| Acredible State                         |                         |                                 | BOOK DETAILS               |
| Workbook and<br>Grammar                 | Acreditis               | Purchased date:<br>Expiry date: | 28 Jun 2017<br>15 Dec 2022 |
| Incredible 5 1<br>Workbook<br>READ MORE | Workbook and<br>Grammar | Show on devices                 |                            |

## • Aktivitelere Erişim ve Tamamlama:

Öğrenciler, sayfanın yukarısında bulunan arama motoruyla beraber ilgili konudaki aktivitelere ulaşabilir, aktiviteyi tamamladıktan sonra "Check" butonu ile cevaplarını kontrol edebilir, "Try Again" butonuyla doğru cevaplarını tutarak aktiviteyi tekrarlayabilir veya "Reset" butonuyla yeniden başlayabilir.

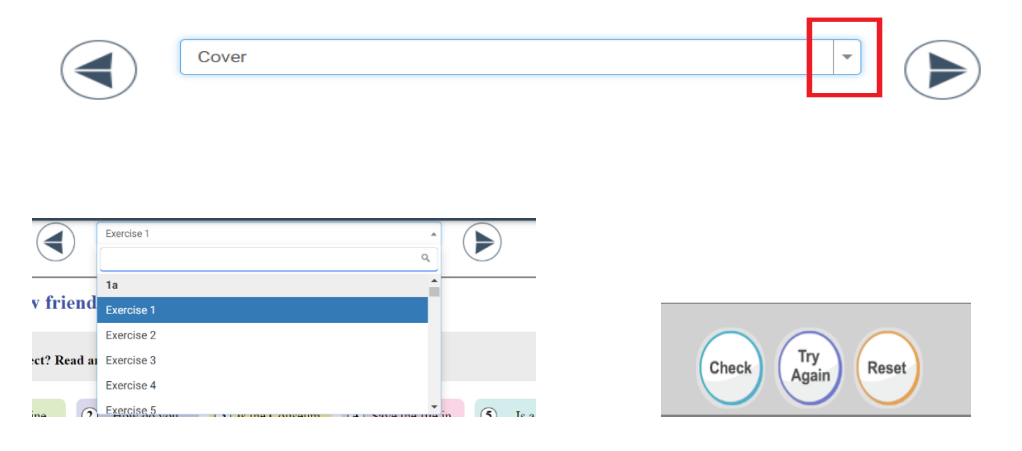